## লিবরঅফিস ইনস্টলেশনের জন্য নির্দেশ পত্র স্পোকেন টিউটোরিয়াল দল আই আই টি বোম্বে

## 1 লিনাক্স অপারেটিং সিস্টেমে লিবরঅফিস সংস্থাপন করার পদ্ধতি

- 1. ডিফল্টরূপে, উবুন্টু লিনাক্স অপারেটিং সিস্টেমে লিবরঅফিস আগে থেকেই সংস্থাপিত করা হবে।
- 2. না হলে, লিবরঅফিস নিজে থেকে সংস্থাপন করার জন্য নির্দেশাবলী অনুসরণ করুন।
- 3. সংস্থাপন প্রক্রিয়া অনুসরণ করতে, আপনার ইন্টারনেটের সাথে যুক্ত থাকা প্রয়োজন।

## 4.LibreOffice Suite Installation on Linux OS টিউটোরিয়ালটি খুঁজুন।

- 5. এই টিউটোরিয়ালটি লিনাক্স অপারেটিং সিস্টেমে লিবরঅফিসের সংস্থাপন ব্যাখ্যা করে।
- 6. 01:03 তে, টিউটোরিয়ালটি ব্যাখ্যা করে যে কিভাবে ওয়েবসাইট থেকে লিবরঅফিস ডাউনলোড করা হয়।
- 01:50 তে, টিউটোরিয়ালটি বিভিন্ন অপারেটিং সিস্টেম এবং বিভিন্ন সংস্করণের জন্য লিবরঅফিস ডাউনলোড করা দেখায়।
- 8. 02:58 এ, টিউটোরিয়ালটি ব্যাখ্যা করে যে কিভাবে ডাউনলোড করা ফাইলটি সংস্থাপিত করা হয়।
- 9. 04:43 তে, টিউটোরিয়ালটি লিবরঅফিস খোলা ব্যাখ্যা করে।
- 10. আপনি আপনার মেশিনে লিবরঅফিস খুলতে সক্ষম হলে, এর মানে হল সংস্থাপন সফল হয়েছে।
- 11. অনুশীলন করতে Side-by-Side মেথড ব্যবহার করে, ভিডিও থাকা ওয়েব ব্রাউসারের আকার সাজিয়ে ক্রিনের বাম অর্ধে নিয়ে যান। ডান অর্ধে লিবরঅফিস উইন্ডো খুলে তা মানানসই করুন।

## 2 উইন্ডোজ অপারেটিং সিস্টেমে লিবরঅফিস সংস্থাপন করার পদ্ধতি

- 1. সংস্থাপন প্রক্রিয়া অনুসরণ করতে, আপনার ইন্টারনেটের সাথে যুক্ত থাকা প্রয়োজন।
- 2. LibreOffice Suite Installation on Windows OS টিউটোরিয়ালটি খুঁজুন।
- 3. এই টিউটোরিয়ালটি উইন্ডোজ অপারেটিং সিস্টেমে লিবরঅফিসের সংস্থাপন ব্যাখ্যা করে।
- 4. 00:30 তে, টিউটোরিয়ালটি ব্যাখ্যা করে যে কিভাবে ওয়েবসাইট থেকে লিবরঅফিস ডাউনলোড করা হয়।
- 5. 01:15 এ, টিউটোরিয়ালটি বিভিন্ন অপারেটিং সিস্টেম এবং বিভিন্ন সংস্করণের জন্য লিবরঅফিস ডাউনলোড করা দেখায়।
- 6. 02:12 তে, টিউটোরিয়ালটি ব্যাখ্যা করে যে কিভাবে ডাউনলোড করা ফাইলটি সংস্থাপিত করা হয়।
- 7. 03:01 এ, টিউটোরিয়ালটি লিবরঅফিস খোলা ব্যাখ্যা করে।
- ৪. আপনি আপনার মেশিনে লিবরঅফিস খুলতে সক্ষম হলে, এর মানে হল সংস্থাপন সফল হয়েছে।
- 9. অনুশীলন করতে Side-by-Side মেথড ব্যবহার করে, ভিডিও থাকা ওয়েব ব্রাউসারের আকার সাজিয়ে ক্রিনের বাম অর্ধে নিয়ে যান। ডান অর্ধে লিবরঅফিস উইন্ডো খুলে তা মানানসই করুন।
- 10. লিবরঅফিস এর একটি সংস্থাপিত জাভা ভার্চুয়াল মেশিনের (JVM) প্রয়োজন।
- 11. https://java.com/download থেকে JVM ডাউনলোড করুন।